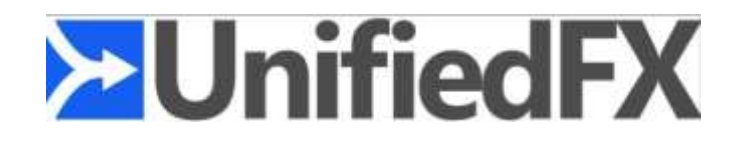

# **PhoneFX Installation & Admin Guide**

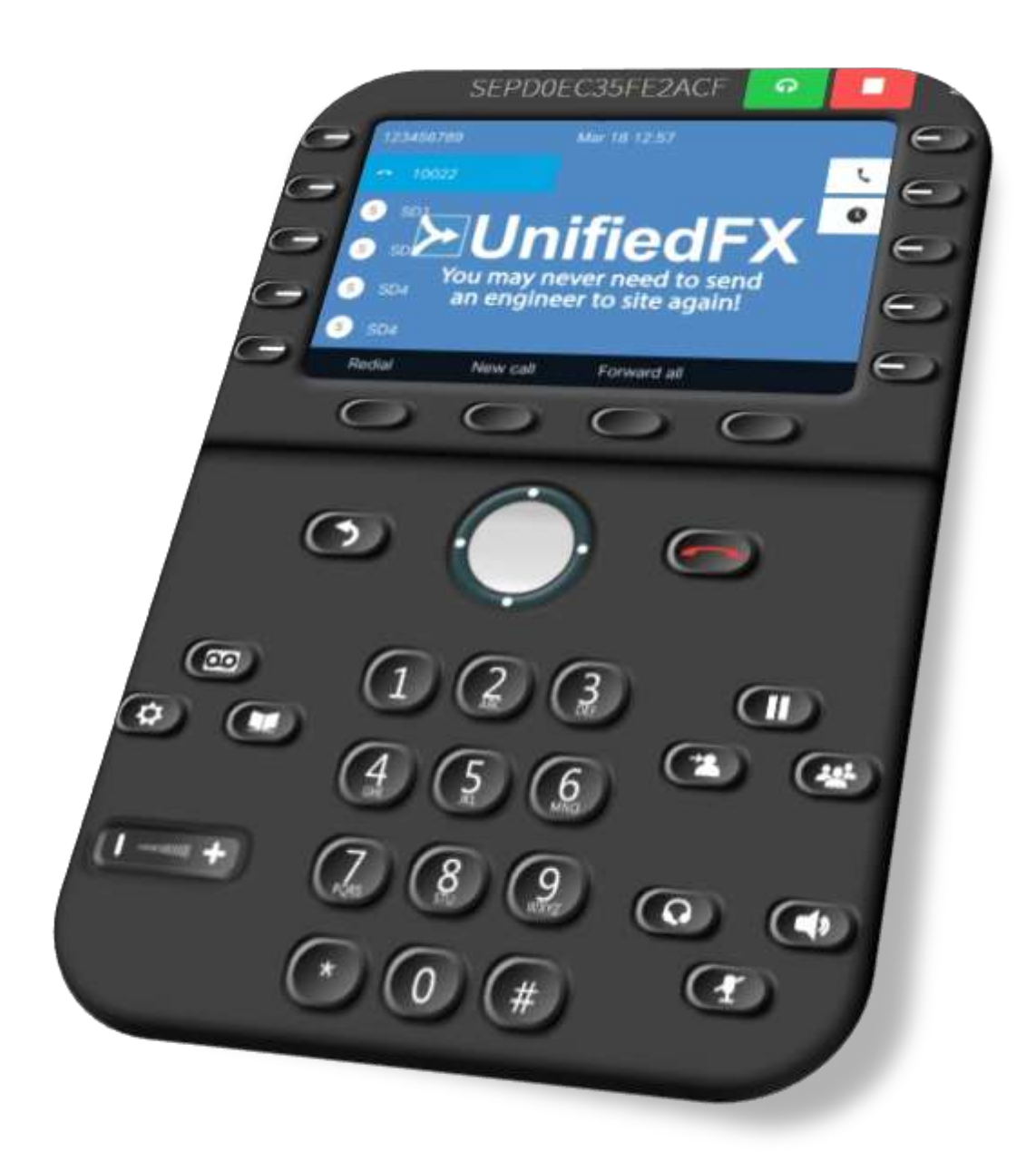

#### Disclaimer

The information in this document is subject to change without notice and does not represent a commitment on the part of UnifiedFX Limited. The software described in this document is subject to a License Agreement and may not be copied to other media except as specifically allowed in the License Agreement.

All product and company names are <sup>TM</sup> or <sup>®</sup> trademarks of their respective owners. Windows is a trademark of Microsoft Corporation.

Document authored by Mohamed Aaquib Document revision: 7.1 Document issued: March 2020

Copyright © UnifiedFX Limited, 2020. All rights reserved.

# Contents

| Overview                                      | 5 |
|-----------------------------------------------|---|
| Document Conventions                          | 5 |
| Requirements                                  | 6 |
| System                                        | 6 |
| Unified Communications Manager                | 6 |
| Network Connectivity                          | 6 |
| AutomationFX Installation                     | 7 |
| CUCM Integration                              |   |
| Cluster Setup in AutomationFX                 |   |
| Automatic Cluster Setup                       |   |
| Manual Cluster Setup                          |   |
| CUCM Setup                                    |   |
| Enabling web access on entire phone estate    |   |
| Changing CUCM phone Authentication (Optional) |   |
| AutomationFX Web Interface Login              |   |
| Requirements                                  |   |
| Cluster credentials reset/recovery            |   |
| PhoneFX (Phone Remote Control)                |   |
| Phone Filters                                 |   |
| Creating & Saving a Filter                    |   |
| Editing & Deleting a Filter                   |   |
| Creating a Custom Group / Category            |   |

# Overview

PhoneFX is an efficient and accurate way for CUCM professionals of all skills and experience levels to perform their jobs with an overall improvement in workflow and productivity. This guide introduces you to some of the most useful features of PhoneFX.

PhoneFX is built using AutomationFX hence most of this document makes reference to AutomationFX as technically that is the application that is being installed. PhoneFX is the functionality enabled within the AutomationFX platform for controlling Cisco IP Phones. AutomationFX (and therefore PhoneFX) leverages existing technology from PhoneView, PhoneView is the premier Cisco Endpoint Management product from UnifiedFX and has been used by over 10,000 Cisco UC Engineers worldwide.

# **Document Conventions**

This document uses specific formatting to point out special facts and to warn you of potential issues:

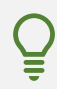

The lightbulb indicates a tip or additional piece of information that may be useful for more advanced users.

The speech bubble highlights important information that is essential for the given context.

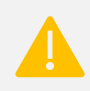

The exclamation mark warns you of potential issues and information that requires your full attention.

Furthermore, the following formatting is used:

- Paths and locations on your hard drive or other storage devices are printed in *italics*;
- Important names and concepts are highlighted in **bold**;
- Square brackets are used to reference keys on a computer keyboard, *e.g.* Press [Shift] + [Enter].

# Requirements

### System

- Windows 8 (or above) / Windows Server 2012 (or above)
- Microsoft .NET Framework 4.5.2
- Dual Core CPU 2+ GHz / 4GB RAM (or above)
- 1GB free hard drive space
- VMWare Supported
- Modern web browser *i.e.* Chrome, Edge, Firefox, Safari, IE 10+
- Free TCP port (8181 by default)

### **Unified Communications Manager**

- CUCM Version 8.0 (or above)
- Phone Web Server enabled (for getting screenshots)

### **Network Connectivity**

The following tables describe the TCP Port connectivity requirements of PhoneFX:

#### TCP Ports between AutomationFX(PhoneFX) and CUCM

| From         | То   | Port     | Purpose             |
|--------------|------|----------|---------------------|
| AutomationFX | CUCM | 80/TCP   | HTTP API Interface  |
| AutomationFX | CUCM | 8080/TCP | HTTP API Interface  |
| AutomationFX | CUCM | 443/TCP  | HTTPS API Interface |
| AutomationFX | CUCM | 8443/TCP | HTTPS API Interface |
| AutomationFX | CUCM | 6970/TCP | HTTP API Interface  |
| AutomationFX | CUCM | 2748/TCP | CTI API Interface   |
| AutomationFX | CUCM | 2789/TCP | CTI API Interface   |

#### TCP Ports between AutomationFX and IP Phones

| From         | То           | Port                | Purpose             |
|--------------|--------------|---------------------|---------------------|
| AutomationFX | IP Phone     | 80/TCP              | HTTP API Interface  |
| AutomationFX | IP Phone     | 443/TCP             | HTTPS API Interface |
| IP Phone     | AutomationFX | 8181/TCP (Editable) | HTTP API Interface  |

# **AutomationFX Installation**

Open the MSI Installer file and click Next on the Welcome page

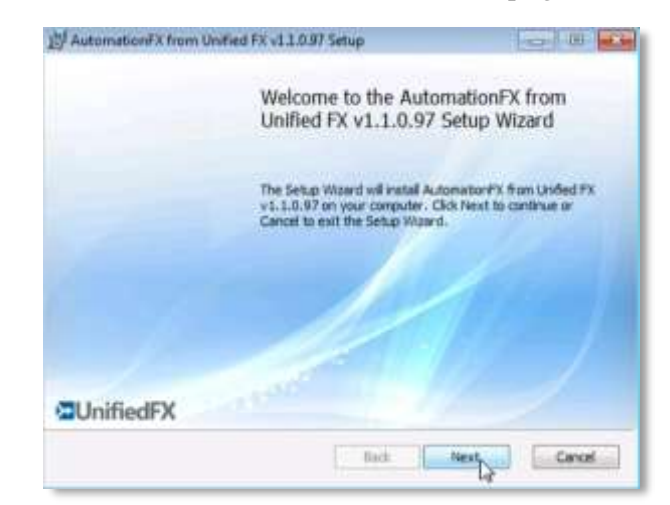

Review and accept the End-User License Agreement then click Next

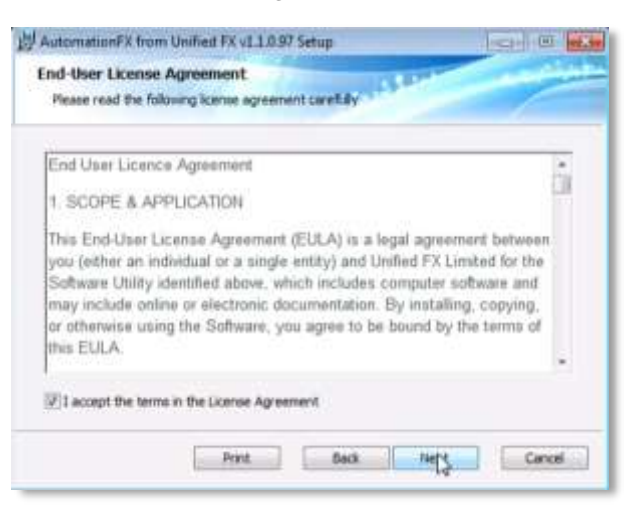

Choose a local TCP port to host the *AutomationFX Web Application Platform*.

- Click **Test Port** to check that the chosen port is available on the local machine.
- Click **Next** to continue

| AutomationFX from Un             | field FX v1.1. | 0.97 Setu | ip.        |         | 1     |       |
|----------------------------------|----------------|-----------|------------|---------|-------|-------|
| Port Selection<br>Choose a port. | 4              |           | أمور       | Same of | -     | 1     |
| Please choose a port.            |                |           |            |         |       |       |
| Port Number (1-65535):           |                |           |            |         |       |       |
| Test Pirt                        | 1              |           |            |         |       |       |
| It is recommended that y         | bu accept the  | selected  | default po | et.     |       |       |
|                                  |                | -         | Dark .     | 1       |       | Canal |
|                                  |                | 100       |            | 1       | 8 - I |       |

The default port is **8181**, this can be changed to port 80 as long as there are no other applications hosted on port 80 on the local machine.

The value is saved to the following registry entry: *HKLM\Software\UnifiedFX\AutomationFX\PortNumber* 

Once all the required information has been captured, click Install to start the installation.

| AutomationFX from Unified FX v1.1.0.97 Setup                                                                                    |                  |
|----------------------------------------------------------------------------------------------------|------------------|
| Ready to install AutomationFX from Unified FX v1.1                                                                              | 1.0.97           |
| Click Install to begin the installation. Click Back to review or che<br>installation settings. Click Cancel to exit the wizard. | inge any of your |
|                                                                                                    |                  |
| Back                                                                                                    | Cancel           |

All necessary files will then be copied to the local machine and the AutomationFX Windows Service will be installed and started.

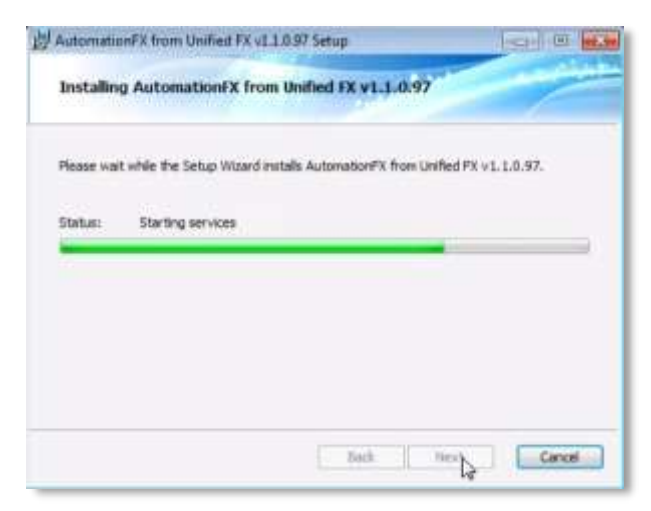

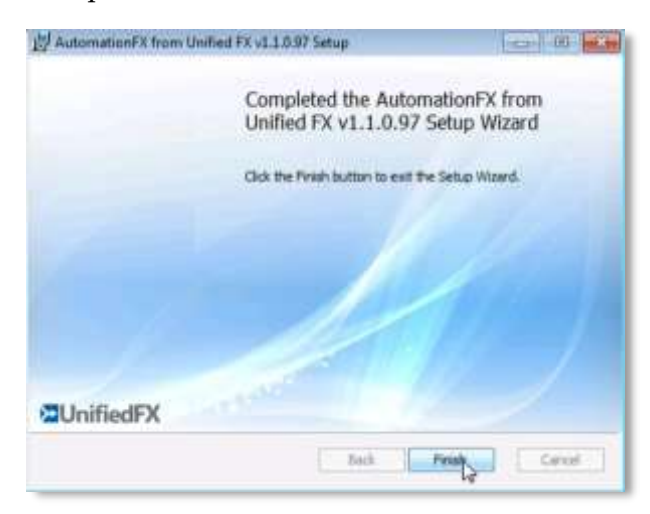

Once the installation is complete click **Finish** to close the installer

After the MSI installation is complete the application web interface is opened automatically (http://127.0.0.1:8181).

The first step for a new installation is to install the license key. Enter the License Key and click **Install**. Once installed, you will see the license parameters on this page.

| >>UnifiedF) |                   |                    |
|-------------|-------------------|--------------------|
|             | Software Ucenting |                    |
|             | seems the T       |                    |
|             |                   |                    |
|             |                   |                    |
|             |                   |                    |
|             |                   |                    |
|             | Latit Laker       | Announced Contract |

# **CUCM** Integration

This section provides information on CUCM cluster integration for PhoneFX phone control and configuring the phones to use AutomationFX authentication service.

### **Cluster Setup in AutomationFX**

Once AutomationFX is installed and licensed, the first task is to add one or more CUCM clusters. Click **Configuration** and then **Clusters** - this will navigate to the cluster page.

There are two methods you can use to add a cluster to AutomationFX: **Automatic Cluster Setup** and **Manual Cluster Setup**.

#### **Automatic Cluster Setup**

When Automatic Cluster Setup is used, the application will automatically create an application user **AutomationFXUser** in CUCM with appropriate permissions for AutomationFX. Once the user account is created successfully, AutomationFX will use this credential to integrate with CUCM.

Enter the following and press the **Setup** button:

- Friendly Name
- Publisher IP Address

| 2UnifiedFX =                                                                                                    | <li>Ginnected</li> |
|----------------------------------------------------------------------------------------------------|--------------------|
| Syntem Menu<br>Configuration<br>Chanses<br>Parameters<br>License<br>Configuration<br>Chanse<br>Chanse<br>Chans |                    |

Enter a valid UCM user for this cluster with AXL Database access permissions (*i.e.* **Standard TabSync User**).

•••

The Setup User will be not be stored, it will only be used to create an Admin User account **AutomationFXUser** with appropriate permissions and a Phone User **UFXPhoneUser**.

| <b>≫UnifiedFX</b> | =                                                                                                    | Connected |
|-------------------|----------------------------------------------------------------------------------------------------|-----------|
| System Hana       | Clusters                                                                                                    |           |
| O Configuration   |                                                                                                    |           |
| Clusters          | ×                                                                                                    |           |
| Parameters        | Automatic UCM Setup                                                                                                    |           |
| License           | Please enter a valid UCM user for this cluster with AXI. Database access<br>permissions (i.e. 'Standard TabSync User')                                                   |           |
|                   | The Setup User will be not be stored, it shall only be used to create an<br>Admin User account 'AutomationFXUser' with associated permissions<br>for AutomationFX to use | 1         |
|                   | Setup User                                                                                                    |           |
|                   | ccmadmin                                                                                                    |           |
|                   | Setup User Password                                                                                                    |           |
|                   |                                                                                                    |           |
|                   | RETUR CANCEL                                                                                                    |           |
|                   |                                                                                                    |           |
|                   |                                                                                                    |           |
|                   |                                                                                                    |           |

After adding the first cluster you are prompted to login with a CUCM user account from the newly added cluster. This is required in order to gain access to all menu items within the web admin interface.

| System Henu                                       | 127.0.0.1:8181 says: You are currently logged in as a guest user, would you like to log back in as duster user account? CI OK Cancel | Connected |
|---------------------------------------------------|----------------------------------------------------------------------------------------------------|-----------|
| Configuration<br>Clusters<br>Parameters<br>Ucense | UCM11 +<br>Name<br>UCM11<br>IP Address<br>10.10.100.211<br>O Sistop Manual                                                           | 1         |
|                                                   |                                                                                                    |           |

#### **Manual Cluster Setup**

AutomationFX requires a CUCM Application User account to access the relevant CUCM APIs and perform the required functionality. This Admin User account requires the following permissions:

- Standard TabSync User
- Standard CCM Server Monitoring
- Standard CCM Phone Administration
- Standard CTI Enabled
- Standard CTI Allow Control of All Devices
- Standard CTI Allow Control of Phones supporting Connected Xfer and conf
- Standard CTI Allow Control of Phones supporting Rollover Mode
- Standard EM Authentication Proxy Rights
- AutomationFX Group (Custom Access Control Group)
  - AutomationFX Role (Custom Cisco Call Manager Administration Role)
    - Phone Migration (Resource Read & Update)
    - Super Copy Info (Resource Read & Update)]
    - Phone web pages (Resource Read & Update)

Once the user is account is created in CUCM, click the **Manual** button on the cluster page and enter the following:

- Friendly Name
- Publisher IP Address
- Username
- Password

| >UnifiedF)      | ( =                   | Connected |
|-----------------|-----------------------|-----------|
| Byztem Hensi    | Clusters              |           |
| • Configuration | -                     |           |
| Clusters        | UCH11 +               |           |
| Parameters      | Name                  |           |
| License         | UCM11                 |           |
|                 | IP Address            | 141       |
|                 | 10.10.10.10           | 1         |
|                 | Admin User<br>AFRJser | i         |
|                 | Admin User Password   |           |
|                 |                       |           |
|                 | Sever Automatic       |           |
|                 |                       |           |
|                 |                       |           |
|                 |                       |           |

# **CUCM Setup**

This section provides information on CUCM changes required for Zero Touch Migration and eliminating device association for PhoneFX.

### Enabling web access on entire phone estate

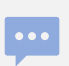

This change is required for PhoneFX Screenshots.

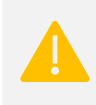

Changing Enterprise Phone Configuration settings can cause phones to reboot or you may need to reboot the phones manually for the changes to take effect.

Browse to the CUCM Admin Interface » System » Enterprise Phone Configuration page:

| cisco Unified CM Administration                                         |                                     | Navigation 0          | Deco Unified CM Administration • 00<br>Documentation About Logout |
|-------------------------------------------------------------------------|-------------------------------------|-----------------------|-------------------------------------------------------------------|
| System + Call Routing + Media Resources + Advanced Features + Devic     | e + Application + User Management + | Bulk Administration + | Help +                                                            |
| Enterprise Phone Configuration                                          |                                     |                       |                                                                   |
| Save                                                                    |                                     |                       |                                                                   |
| Store ern rassmus on genice                                             |                                     |                       |                                                                   |
| R Allow User-Defined VPN Profiles                                       |                                     |                       |                                                                   |
| Require Screen Lock*                                                    | User Controlled                     |                       | □                                                                 |
| Maximum Screen Lock Timeout.*                                           | 600                                 |                       | 8                                                                 |
| S Enforce Screen Lock During Display-On Time                            |                                     |                       | 8                                                                 |
| Lock Device During Audio Call*                                          | Disabled                            |                       |                                                                   |
| Kerberos Server                                                         |                                     |                       | 8                                                                 |
| Kerberos Realm                                                          |                                     |                       | 8                                                                 |
| TLS Resumption Timer*                                                   | 3600                                |                       | 0                                                                 |
| User Credentials Persistent for Expressway Sign in *                    | Disabled                            |                       | 8                                                                 |
| WLAN SCEP Server                                                        |                                     |                       | 10                                                                |
| WLAN Root CA Fingerprint (SHA256 or SHA1)                               |                                     |                       | 8                                                                 |
| Outbound Rollover*                                                      | Disabled                            |                       | 0                                                                 |
| Detect Unified CM Connection Failure*                                   | Normal                              |                       |                                                                   |
| Time to Wait for Seamless Reconnect After TCP Drop or Roaming (seconds) | 5                                   |                       | 10                                                                |
| Load Server                                                             |                                     |                       |                                                                   |
| IPv6 Load Server                                                        |                                     |                       | 8                                                                 |
| Peer Firmware Sharing*                                                  | Enabled                             | 1                     |                                                                   |
| Log Server                                                              |                                     |                       | 18                                                                |
| HTTPS Server*                                                           | http and https Enabled              |                       |                                                                   |
| Web Access*                                                             | Enabled                             |                       | 8                                                                 |
| Settings Access*                                                        | Enabled                             |                       | 11                                                                |
| Android Debug Bridge (ADB)*                                             | Disabled                            | 1                     | 8                                                                 |
| Customer support upload URL                                             |                                     |                       | 10                                                                |

Enable the **Web Access** property and check the **Override Common Settings** check box for the same property, then click **Save** to save the changes.

## **Changing CUCM phone Authentication (Optional)**

Using this configuration AutomationFX will provides an authentication service to IP Phones. This eliminates the need to associate phones with a user account in CUCM as would previously be required for PhoneView. The AutomationFX authentication service will check if the credentials match the Phone User / Password configured for the cluster - if they do not

match the request will be forwarded to the publisher to complete the authentication request as normal.

To use the AutomationFX based authenticate service with CUCM, you need to update URL Authentication and Secured Authentication URL within Enterprise Parameters with the following URL:

• http://[AutomationFX\_IP]:8181/ccmcip/authenticate.jsp

Changing Enterprise Phone Configuration settings can cause phones to reboot or you may need to reboot the phones manually for the changes to take effect.

| Cisco Unified CM Administra<br>For Cisco Unified Communications Solutions | ition                                                       |             | admir           |
|---------------------------------------------------------------------------|-------------------------------------------------------------|-------------|-----------------|
| System • Call Routing • Media Resources • Advanced Fez                    | nures • Device • Application • User Management • Bulk Admin | istration • | нар •           |
| Interprise Parameters Configuration                                       |                                                             |             |                 |
| 🔜 Save 🖋 Set to Default 💁 Reset 🥒 Apply Config                            |                                                             |             |                 |
| and the same start to all start to                                        | 10                                                          |             | 49              |
| Enable Caching.*                                                          | True                                                        | •           | True            |
| TLS Cohers.*                                                              | AES-256, AES-128 ciphers RSA preferred                      |             | AES-256, AES    |
| SRIP. Ophers.*                                                            | All supported AES-256, AES-128 ophers                       | •           | All supported A |
| Certificate Revocation and Expiry                                         |                                                             |             | N92-1111-11     |
| Certificate Validity Check.*                                              | Disabled                                                    |             | Disabled        |
| Validity Check Frequency (hours).*                                        | 24                                                          |             | 24              |
| Prepare Cluster for Rollback                                              |                                                             |             |                 |
| Prepare Cluster for Rollback to pre 8.0.*                                 | False                                                       |             | False           |
| - Phone URI. Parameters                                                   |                                                             |             |                 |
| URL Authentication                                                        | http://10.10.10.10.8080/ccmcp/authenticate.jsp              |             |                 |
| URL Directories                                                           | http://UCMII:8060/comcip/kmldirectory.jsp                   |             |                 |
| URL Ide                                                                   |                                                             |             |                 |
| URL Idie Time                                                             | 0                                                           |             | 0               |
| UBL Information                                                           | http://UCM11:8080/comcip/GetTelecasterHelpText.js           | p .         |                 |
| URL Messages                                                              |                                                             |             |                 |
| IP Phone Proxy Address                                                    |                                                             |             |                 |
| URA Services                                                              | http://UCM11:8080/comcip/getservicesmenu.jsp                |             |                 |
| Secured Phone URL Parameters                                              |                                                             | _           |                 |
| Secured Authentication URL                                                | http://10.10.20.10:8080/comcig/authenticate.isp             |             |                 |
| Secured Directory URL                                                     | https://UCM11:8443/ccmclp/xmldirectory.isp                  | _           |                 |
| Secured Idle URL                                                          |                                                             |             |                 |
| Secured Information URL                                                   | https://UCM11:8443/ccmcip/GetTelecasterHelpText.1           | so          |                 |
| Secured Messages URL                                                      |                                                             | -           |                 |
| and the second of the                                                     |                                                             |             |                 |

# AutomationFX Web Interface Login

This section provides information on AutomationFX web interface login requirements, customising the login permissions and updating / recovering CUCM cluster credentials.

### Requirements

The web interface for AutomationFX requires authentication once the first CUCM cluster has been added. AutomationFX uses the existing Application and End User accounts on CUCM to provide authenticated access to the AutomationFX web interface, hence the requirement for at least one CUCM cluster to be added before CUCM authentication is possible.

The CUCM Application or End User account requires one of the following permissions:

- Standard CCM Admin
- Standard Phone Administration

| SIGN IN TO | CONTINUE. |
|------------|-----------|
|            |           |
| username   | â         |
|            | ٩         |

Q

Before the first CUCM cluster has been added you can access the AutomationFX admin interface in *guest mode* automatically from the local machine (*i.e.* http://127.0.0.1:8181). However, if you need to access the AutomationFX web interface remotely before the first CUCM cluster has been added, you can use the following hard-coded guest account credentials:

- Username: guest
- Password: ufx12345

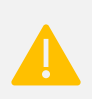

The guest login is disabled when one or more CUCM clusters have been configured, from that point onward only a valid CUCM login can be used to login.

### **Cluster credentials reset/recovery**

There may be a scenario where the credentials used to integrate CUCM cluster with AutomationFX have been changed. In this case users with appropriate permissions can login to the admin interface and update the cluster password.

By default, the admin login permission will stay the same as web interface login mentioned in the previous sections, however if the permissions were customised, user will require the custom permission/group configured in AutomationFX.

# PhoneFX (Phone Remote Control)

This section provides information on how to control Cisco IP phones from the AutomationFX admin interface.

Click on the **Phones** menu from the navigation panel:

| >>UnifiedFX   | = |                 |      |               |              |       |      |
|---------------|---|-----------------|------|---------------|--------------|-------|------|
| System Menu   | F | 1 Columns       |      | (ontrol)      | ≓ Convert DX |       |      |
| Configuration |   |                 |      | lles.         |              |       |      |
| Service       |   | Name            | Î    | IP<br>Address |              | DN    | Mor  |
| Phones        | 0 | CSFJabberFX1    |      | 10.10.11      | 98.9         | 75001 | Cise |
| III Screens   | 0 | SEP0004F2ED5D2E |      | 10.10.1       | 1,47         | 10040 | Cise |
| C Log         | 0 | SEP000ED7AB     | FESE | 10.10.1       | 1.66         | 10184 | Cise |
|               | 0 | SEP001B53B9     | 1C59 | 10.10.1       | 1.30         | 10209 | Cise |

Find a specific phone from the search bar on the top right corner:

| 🖽 Columna 🖉 📟 |          | Control Export  |       | Edit       |            | Search: 10022              |  |
|---------------|----------|-----------------|-------|------------|------------|----------------------------|--|
| Name          | *        | tp E<br>Áddress | DN. E | E<br>Model | Status     | Description                |  |
| SEP54750      | 02AF886  | 10.10.11.2      | 10022 | Cisco 6961 | Registered | Old Migrated] [Migrated]   |  |
| SEPDOEC       | ISFE2ACF | 10.10.11.178    | 10022 | Cisco 8861 | Registered | 8861 Expansion Module Test |  |

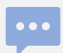

The **Search** feature is a wildcard multi-field search, so you can find a device by any of the following values:

- Device Name
- Description
- Directory Number
- IP Address *etc*.

Select the check box for the desired phone, then click on the **Control** button above the table to launch PhoneFX. A new browser popup window will be opened with the PhoneFX remote-control interface.

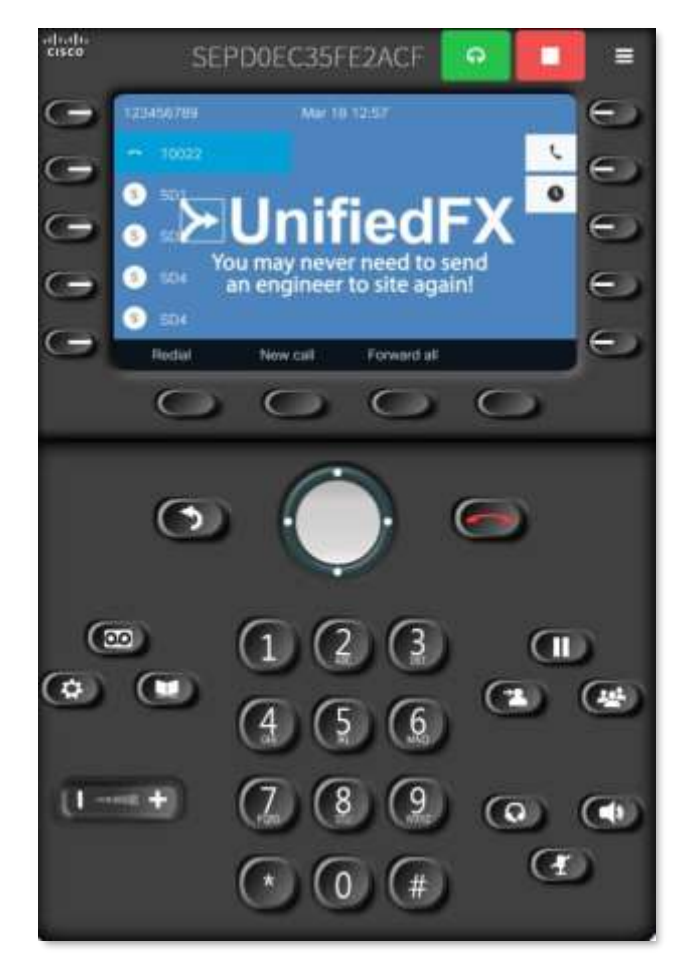

# **Phone Filters**

The Filter menu is shown at the bottom of the AutomationFX navigation sidebar section when you navigate to the **Phones** page. You can create filters to group devices using built in summary options or custom grouping / tagging.

| Reg-7941-NY                   | *            | 8     | Z   |
|-------------------------------|--------------|-------|-----|
| 🗆 🗏 Device Pool               |              |       | *   |
| 🔲 Default (15)                |              |       |     |
| Glasgow (20)                  | )            |       |     |
| 🕑 NewYork (8)                 |              |       |     |
| 🕀 🗐 DialPlan                  |              |       |     |
| 🕀 🗐 Expansion Mo              | dule         |       |     |
| 🕀 🗐 Firmware                  |              |       |     |
| 🕀 🔲 Location                  |              |       |     |
| 🖂 🗏 Model                     |              |       |     |
| 🔲 Cisco 6941 (1               | 1)           |       |     |
| 🔲 Cisco 6961 (1               | 1)           |       |     |
| Edit Filter                   |              |       | - 1 |
| Filter Name                   |              |       |     |
| Reg-7941-N                    | (            |       |     |
| Description                   |              |       |     |
| Registered 7<br>in New York I | 941 pł<br>DP | nones |     |
| Save De                       | elete        |       |     |
| Cisco 8861 (2                 | 51           |       |     |
| Cisco 8865 (2                 | 5)           |       |     |
| Cisco 8945 (2                 | -/           |       |     |
| Cisco 0071 (1                 | 1            |       |     |
| E Cisco 5571 (1               | 10           |       |     |
| E Phonel cad                  |              |       |     |
| H Region                      |              |       |     |
| Commerce                      |              |       |     |
| Internet Status               |              |       |     |

### **Creating & Saving a Filter**

To create a filter tick / apply the appropriate filter rules.

Type an appropriate name and press [Enter] or click on the name typed. If the provided name is added to the filter list, the **Save** button will be highlighted with a red overlay to indicate that there is a save operation pending.

Click the **Save** button to persist the created filter.

### **Editing & Deleting a Filter**

To edit a filter, load the appropriate filter and click the **Edit** icon  $\square$ . You can change the filter rules if desired or enter an appropriate description.

Click **Save** to save the changes or **Delete** to delete the filter.

### Creating a Custom Group / Category

In most cases the built-in summary filters will be sufficient, however there may be scenarios where a custom group (subset of phones) is required for more granular control. You can tag phones to a category (custom group) by browsing to the **Phones** page and selecting the desired phones. [Ctrl] + Click and [Ctrl] + [Shift] + Click options are available for multiple selection.